## Some glimpses of the Portal!

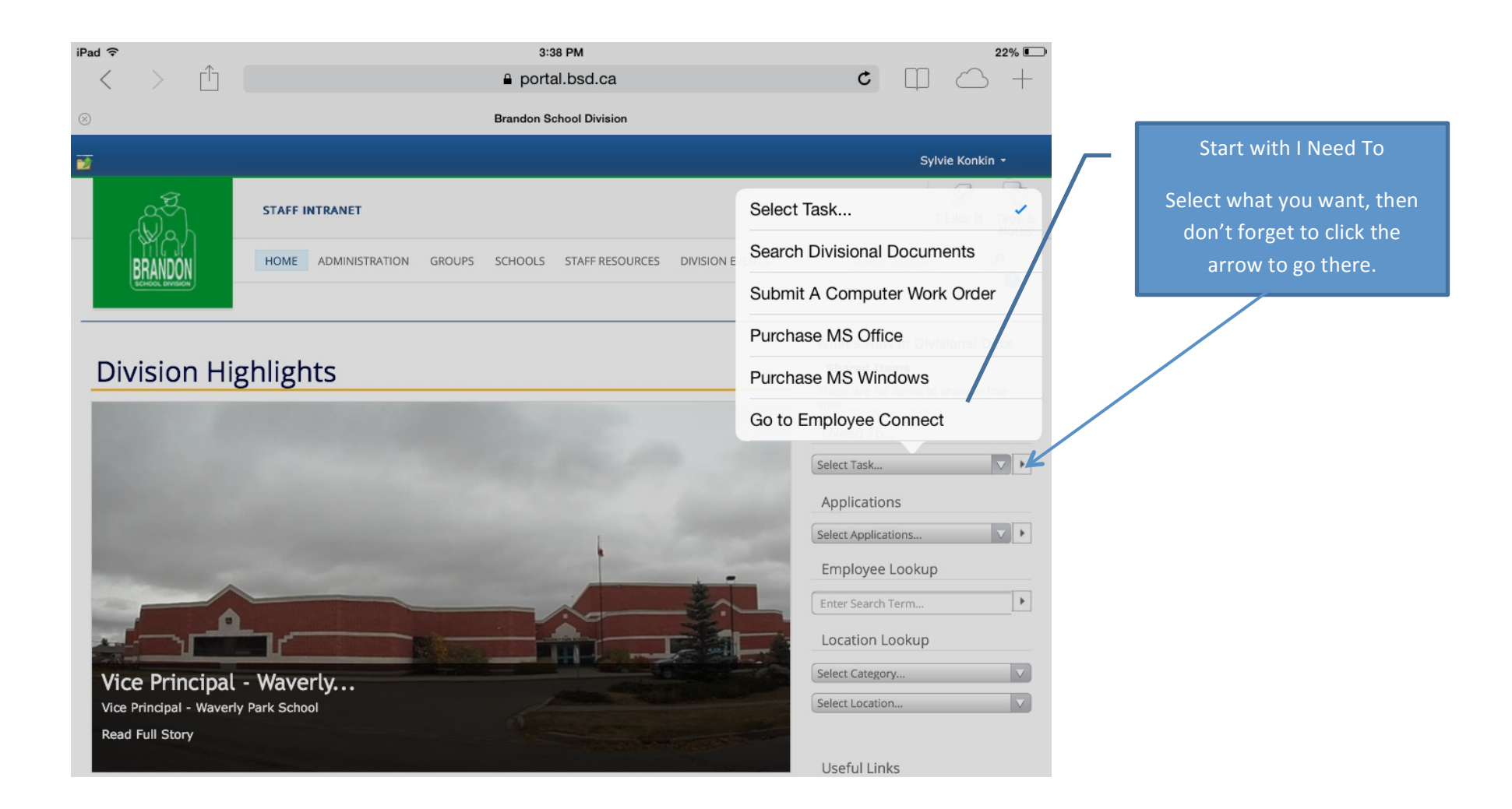

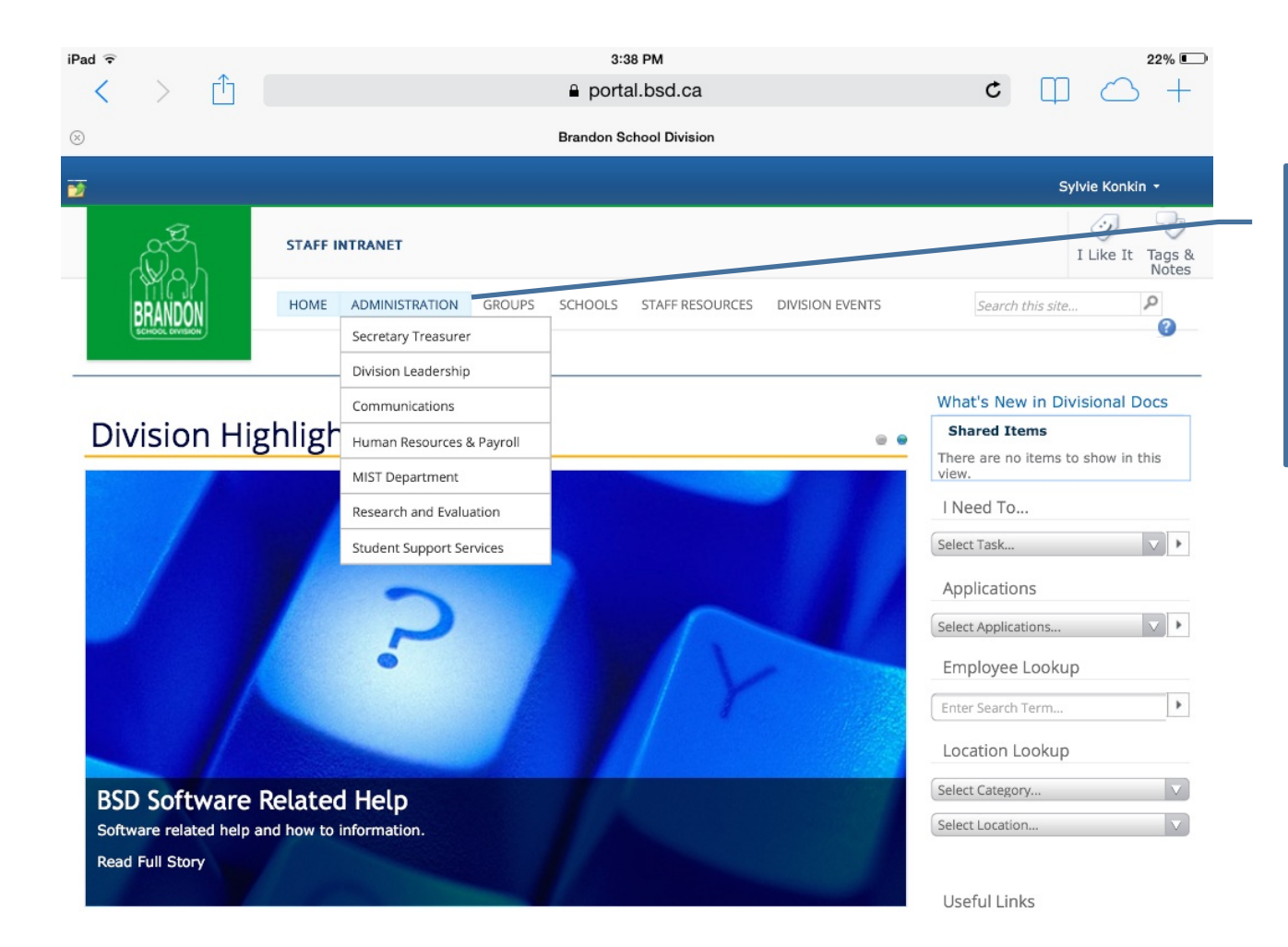

Look at the Menu Items under Administration.

Get to know all the tabs, I've only given you a screen shot of two

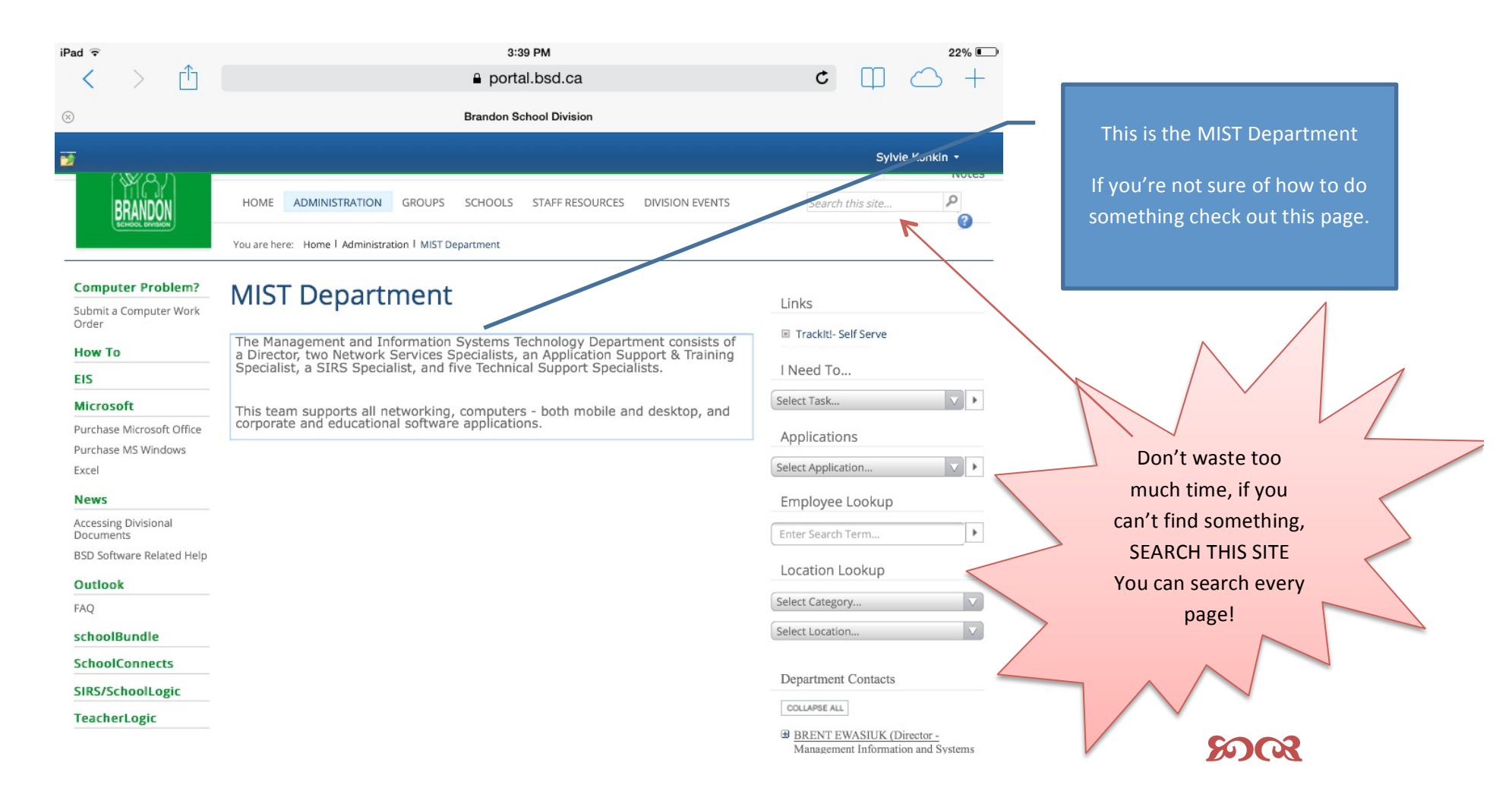

Still stuck? Ask your executive!

Jamie Rose – President Kim Castle – VP Barb Gribben – Secretary Christine Rempel - Treasurer

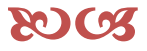

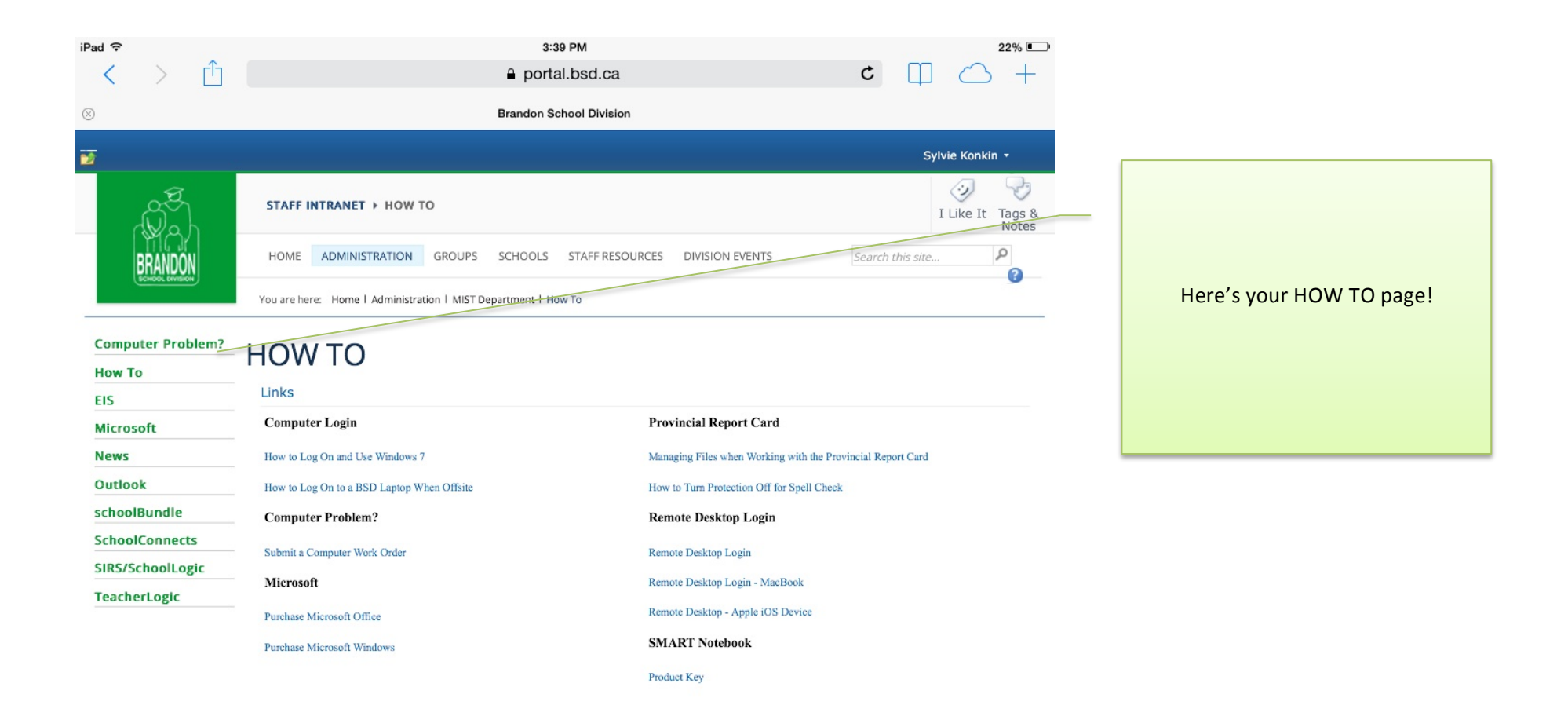

| iPad 🗟            | 3:39 PM                                                         |                                                   | 22              | % |                     |  |
|-------------------|-----------------------------------------------------------------|---------------------------------------------------|-----------------|---|---------------------|--|
| < > 凸             | € portal.bsd.ca                                                 | Ċ                                                 |                 | + |                     |  |
| $\otimes$         | Brandon School Division                                         |                                                   |                 |   |                     |  |
| 2                 |                                                                 |                                                   | Sylvie Konkin 🔻 |   |                     |  |
| BRANDON           | HOME ADMINISTRATION GROUPS SCHOOLS STAFF RESOL                  | JRCES DIVISION EVENTS Searc                       | ch this site P  | 2 |                     |  |
|                   | You are here: Home I Administration I MIST Department I Outlook |                                                   |                 |   |                     |  |
| Computer Problem? |                                                                 |                                                   |                 |   | A glance at OUTLOOK |  |
| How To            | OUTLOOK                                                         |                                                   |                 |   |                     |  |
| EIS               | Outlook Configuration                                           | Outlook Calendars                                 |                 | - |                     |  |
| Microsoft         | Login to Outbook                                                | Sharing an Outlook Calendar                       |                 |   |                     |  |
| News              | Configuring Outlook on a BSD Computer                           | Adding Canadian Holidays to Your Outlook Calenda  | ır              |   |                     |  |
| FAO               | Configurine Outlook on a Mobile Device                          | How to Onen and View a Room or Equipment Calen    | dar             | L |                     |  |
| schoolBundle      | Outlook Inbox & Email                                           | How to Book a Room or Equipment Calendar          |                 |   |                     |  |
| SchoolConnects    |                                                                 | How to Use the Scheduling Assistant When Creating | 2 an Event      |   |                     |  |
| SIRS/SchoolLogic  | Basic Outlook Tips Chance the Calendar Time Scale               |                                                   |                 |   |                     |  |
| TeacherLogic      | 14 Essential Outlook 2010 Tips                                  | Adding the School Email or Department Email to Yo | our Outlook     |   |                     |  |
|                   | Sat Us as Email Signature                                       | for Administrators & Secretaries                  |                 |   |                     |  |
|                   | Set op an Eman Signature                                        |                                                   |                 |   |                     |  |
|                   | Setting the Default Address Book                                |                                                   |                 |   |                     |  |
|                   | Choosing marviouals & Groups from the Address Book              |                                                   |                 |   |                     |  |
|                   | Setting an Away Message                                         |                                                   |                 |   |                     |  |
|                   | Recall or Replace a Sent Email                                  |                                                   |                 |   |                     |  |
|                   | How to Create a Voting/Simple Survey Email                      |                                                   |                 |   |                     |  |
|                   |                                                                 |                                                   |                 |   |                     |  |

| <ul> <li> <ul> <li></li></ul></li></ul>                                                                                                    | S <i>,</i>                                                                                                    |  |  |  |  |  |  |
|----------------------------------------------------------------------------------------------------|----------------------------------------------------------------------------------------------------|--|--|--|--|--|--|
| Standa Division          Image: Division Division Divis | S,                                                                                                    |  |  |  |  |  |  |
|                                                                                                    | S,                                                                                                    |  |  |  |  |  |  |
| Notes     HOME     Absences, Leaves, Substitute Bookings        Absences, Leaves, Substitute Bookings        Absences, Leaves, Substitute Bookings           Absences, Leaves, Substitute Bookings           Absences, Leaves, Substitute Bookings                 Absences, Leaves, Substitute Bookings <b>Absences</b> , Leaves, Substitute Bookings <b>Click on a link to open that form or document: Emergency Absences Emergency Absences Same-day absences are considered "Emergency" absences and must be called in to one of our Substitute Booking Clerks (even if no substitute Booking Clerks (even if no substitute Booking Clerks (even if no substitute Booking Clerks (even if no substitute Booking Clerks (even if no substitute Booking Clerks (even if no substitute Booking Clerks (even if no substitute Booking Clerks (even if no substitute Booking Clerks (even if no substitute Booking Clerks (even if</b>                                                                                                    | S,                                                                                                    |  |  |  |  |  |  |
| HOME DMINISTRATION GROUPS SCHOOLS STAFF RESOURCES DVISION EVENTS Search this site   You are here: Home I Administration I Human Resources & Payroll I Absences, Leaves, Substitute Bookings   Absences, Leaves, Substitute Bookings   Benefits-Related   Collective   Argence at ABSENCES, LEAVES, SUBSTITUTE BOOKINGSS   Collective   Argence at ABSENCES, Leaves, Substitute Bookings   Absences, Leaves, Substitute Bookings Collective Argency Absences Emergency Absences Emergency Absences Emergency Absences Same-day absences are considered "Emergency" absences and must be called in to one of our Substitute Booking Clerks (even if no substitute Booking Clerks (even if no substitute Bareres, Network Statisticational Assistants" Reference Sheet • Teachers" Reference Sheet • Educational Assistants" Reference Sheet • Educational Assistants" Reference Sheet • Substitute Handbook Substitute Handbook Substitute Reference Sheet • Substitute Reference Sheet • Substitute Reference Sheet • Substitute Reference Sheet • School Secretaries" Reference Sheet • Substitute Reference Sheet • School Secretaries" Reference Sheet • Substitute Brandbook • Teachers" Reference Sheet • Substitute Bardbook • Cachers' Reference Sheet • Substitute Reference Sheet • Substitute Reference Sheet • Substitute Reference Sheet • Substitute Reference Sheet • Substitute Reference Sheet • School Secretaries" Reference Sheet • Substitute Reference Sheet • Substitute Reference Sheet • Substitute Reference Sheet • Substitute Reference Sheet • Substitute Reference Sheet • Substitute Reference Sheet • Substitute School Secre                                                                                                    | S,                                                                                                    |  |  |  |  |  |  |
| Absences, Leaves, Substitute Bookings   Absences, Leaves, Substitute Bookings   Benefits-Related Links   Collective Agreements   Employment-Related Forms   Substitute Handbook   Substitute Handbook   Substitute Handbook   Substitute Handbook   Substitute Handbook   Substitute Handbook   Substitute Handbook   Substitute Handbook   Substitute Handbook   Substitute Handbook                                                                                                    | S,                                                                                                    |  |  |  |  |  |  |
| Absences, Leaves,<br>Substitute Bookings       ABSENCES, LEAVES, SUBSTITUTE BOOKINGS.         Benefits-Related<br>Links       Click on a link to open that form or document:         Collective<br>Agreements       Emergency Absences         Same-day absences are considered "Emergency" absences and must be called in to one of our Substitute Booking Clerks (even if no<br>substitute is required). Print out the appropriate reference sheet from one of the following links, and keep it handy by your phone.         Internal Job Postings       • Teachers' Reference Sheet<br>• Educational Assistants' Reference Sheet<br>• Educational Assistants' Reference Sheet                                                                                                    |                                                                                                    |  |  |  |  |  |  |
| Absences, Leaves,<br>Substitute Bookings       ABSENCES, LEAVES, SUBSTITUTE BOOKINGS         Benefits-Related<br>Links       Cick on a link to open that form or document:         Collective<br>Agreements       Emergency Absences         Same-day absences are considered "Emergency" absences and must be called in to one of our Substitute Booking Clerks (even if no<br>substitute is required). Print out the appropriate reference sheet from one of the following links, and keep it handy by your phone.         Internal Job Postings <ul> <li>Teachers' Reference Sheet</li> <li>Educational Assistants' Reference Sheet</li> <li>School Secretaries' Reference Sheet</li> </ul>                                                                                                    |                                                                                                    |  |  |  |  |  |  |
| Benefits-Related<br>Links       Click on a link to open that form or document:       Notice the word ADMINISTRAT         Collective<br>Agreements       Emergency Absences       Inighlighted blue? This is where<br>are.         Employment-Related<br>Forms       Same-day absences are considered "Emergency" absences and must be called in to one of our Substitute Booking Clerks (even if no<br>substitute is required). Print out the appropriate reference sheet from one of the following links, and keep it handy by your phone.       Notice the word ADMINISTRAT         Internal Job Postings       • Teachers' Reference Sheet       • Educational Assistants' Reference Sheet       • Educational Assistants' Reference Sheet         Support Staff lob       • School Secretaries' Reference Sheet       • School Secretaries' Reference Sheet       • School Secretaries' Reference Sheet                                                                                                    |                                                                                                    |  |  |  |  |  |  |
| Collective<br>Agreements       Emergency Absences       Internal Job Postings       Same-day absences are considered "Emergency" absences and must be called in to one of our Substitute Booking Clerks (even if no<br>substitute is required). Print out the appropriate reference sheet from one of the following links, and keep it handy by your phone.       highlighted blue? This is wher<br>are.         Internal Job Postings <ul> <li>Teachers' Reference Sheet</li> <li>Educational Assistants' Reference Sheet</li> <li>School Secretaries' Reference Sheet</li> <li>School Secretaries' Re</li></ul>                                                                                                    | DN is                                                                                                    |  |  |  |  |  |  |
| Agreements       are.         Employment-Related<br>Forms       Same-day absences are considered "Emergency" absences and must be called in to one of our Substitute Booking Clerks (even if no<br>substitute is required). Print out the appropriate reference sheet from one of the following links, and keep it handy by your phone.         Internal Job Postings       • Teachers' Reference Sheet         Substitute Handbook       • Leducational Assistants' Reference Sheet         Support Staff Job       • School Secretaries' Reference Sheet                                                                                                    | we                                                                                                    |  |  |  |  |  |  |
| Employment-Related<br>Forms       Same-day absences are considered "Emergency" absences and must be called in to one of our Substitute Booking Clerks (even if no<br>substitute is required). Print out the appropriate reference sheet from one of the following links, and keep it handy by your phone.         Internal Job Postings       - Teachers' Reference Sheet         Substitute Handbook       - Teachers' Reference Sheet         Support Staff Lob       - School Secretaries' Reference Sheet                                                                                                    |                                                                                                    |  |  |  |  |  |  |
| Internal Job Postings<br>Substitute Handbook<br>Support Staff Job<br>School Secretaries' Reference Sheet                                                                                                    |                                                                                                    |  |  |  |  |  |  |
| Teachers' Reference Sheet     Educational Assistants' Reference Sheet     Support Staff Job     School Secretaries' Reference Sheet                                                                                                    |                                                                                                    |  |  |  |  |  |  |
| Support Staff Job                                                                                                    |                                                                                                    |  |  |  |  |  |  |
| • Custodians' and Maintenance Staff Reference Sheet                                                                                                    |                                                                                                    |  |  |  |  |  |  |
| News Urgant Absances and Leaves                                                                                                    |                                                                                                    |  |  |  |  |  |  |
| 2014-2015 Absences or leaves that will occur within the next one to five days are considered "Urgent" and are to be submitted via email to the                                                                                                    | Absences or leaves that will occur within the next one to five days are considered "Urgent" and are to be submitted via email to the |  |  |  |  |  |  |
| 2013-2014 Substitute Booking Department using the form below. For more information please refer to the Urgent Bookings information sheet                                                                                                    | Substitute Booking Department using the form below. For more information please refer to the Urgent Bookings information sheet       |  |  |  |  |  |  |
| 2012-2013                                                                                                    |                                                                                                    |  |  |  |  |  |  |
| <ul> <li>Absence Report/Leave Request Email Form</li> <li>Urgent Bookings - Information and Instructions</li> </ul>                                                                                                    |                                                                                                    |  |  |  |  |  |  |
| Advance Leave Requests                                                                                                    |                                                                                                    |  |  |  |  |  |  |
| Absences or leaves that will occur more than five days in advance must be booked using the online leave system within Employee Connect.                                                                                                    |                                                                                                    |  |  |  |  |  |  |
| • Click here to sign-in to Employee Connect. Then click the Absence Tab, and select Leave Request. For more information please refer to the following information sheet.                                                                                                    |                                                                                                    |  |  |  |  |  |  |

| Pad ᅙ                                    | 3:4                                                                                                    | 22% 💷                          |                                                   |  |  |  |  |  |
|------------------------------------------|----------------------------------------------------------------------------------------------------|--------------------------------|---------------------------------------------------|--|--|--|--|--|
| < > 🗅                                    | ≡ 🔒 porta                                                                                                    | C 🗍 🔿 +                        |                                                   |  |  |  |  |  |
| $\otimes$                                | Brandon School Division                                                                                                    |                                |                                                   |  |  |  |  |  |
| <b>2</b>                                 |                                                                                                    |                                | Sylvie Konkin +                                   |  |  |  |  |  |
|                                          | HOME ADMINISTRATION GROUPS SCHOOLS                                                                                                    | STAFF RESOURCES DIVISION       | EVENTS Search this site                           |  |  |  |  |  |
|                                          | You are here: Home I Administration I Human Resources & Pa                                                                                                    | Aboriginal Education           | 3                                                 |  |  |  |  |  |
|                                          |                                                                                                    | Cultural Proficiency           | bokings                                           |  |  |  |  |  |
| Absences, Leaves,<br>Substitute Bookings | ABSENCES, LEAVES, SU                                                                                                    | Differentiated Instruction/UDL | OKINGS                                            |  |  |  |  |  |
|                                          |                                                                                                    | EAL                            | JUKINGS                                           |  |  |  |  |  |
| Benefits-Related<br>Links                | Click on a link to open that form or document:                                                                                                    | French                         | -                                                 |  |  |  |  |  |
| Collective<br>Agreements                 | Emergency Absences                                                                                                    | Technology in Learning         | -                                                 |  |  |  |  |  |
| Employment-Related                       | Same-day absences are considered "Emergency" absenc                                                                                                    | Literacy K-12                  | –<br>pf our Substitute Booking Clerks (even if no |  |  |  |  |  |
| Forms                                    | substitute is required). Print out the appropriate referer                                                                                                    | Music                          | ng links, and keep it handy by your phone.        |  |  |  |  |  |
| Internal Job Postings                    | Teachers' Reference Sheet                                                                                                    | Numeracy                       |                                                   |  |  |  |  |  |
| Substitute Handbook                      | Educational Assistants' Reference Sheet     School Secretaries' Reference Sheet                                                                                    | Physical Education/Health      | 1                                                 |  |  |  |  |  |
| Support Staff Job<br>Evaluation          | Custodians' and Maintenance Staff Reference Sheet                                                                                                    | CDDCC Crade D Degistration     |                                                   |  |  |  |  |  |
| News                                     | Urgent Absences and Leaves                                                                                                    |                                |                                                   |  |  |  |  |  |
| 2014-2015                                | Urgent Absences and Leaves<br>Absences or leaves that will occur within the next one to five days are considered "Urgent" and are to be submitted via email to the |                                |                                                   |  |  |  |  |  |
| 2013-2014                                | Substitute Booking Department using the form below. For more information please refer to the Urgent Bookings information sheet                                     |                                |                                                   |  |  |  |  |  |
| 2012-2013                                | Absence Report/Leave Request Email Form                                                                                                    |                                |                                                   |  |  |  |  |  |

Here's a screen shot of the menu for the STAFF RESOURCES.

Don't forget to spend some time here. Lots of good ideas worth sharing.

Urgent Bookings - Information and Instructions

## Advance Leave Requests

Absences or leaves that will occur more than five days in advance must be booked using the online leave system within Employee Connect.

Click here to sign-in to Employee Connect. Then click the Absence Tab, and select Leave Request. For more information please refer to
the following information sheet.

Instructions for Heing the Online Lower System in Employee Connect.

| iPad ᅙ                                   | 3:40 PM                                                            | 22%                                   |                              |
|------------------------------------------|--------------------------------------------------------------------|---------------------------------------|------------------------------|
| < > 🗅                                    | ₽ portal.bsd.ca                                                    | ¢ 🖽 🔿 +                               |                              |
| 8                                        | Brandon School Division                                            |                                       |                              |
| <b>1</b>                                 |                                                                    | Sylvie Konkin 🔻                       |                              |
|                                          | STAFF INTRANET → HUMAN RESOURCES & PAYROLL                         | I Like It Tags &<br>Notes             | Still under ADMINISTRATION - |
| BRANDON                                  | HOME ADMINISTRATION GROUPS SCHOOLS STAFF RESOURCES DIVISION EVENTS | Search this site                      | RESOURCES AND PAYROLL        |
| SCHOOL BWISION                           | You are here: Home I Administration I Human Resources & Payroll    | •                                     |                              |
| Absences, Leaves,<br>Substitute Bookings | Human Resources & Payroll                                          |                                       |                              |
| Benefits-Related<br>Links                | News and Announcements                                             | Applications Select Application       |                              |
| Collective<br>Agreements                 | BSD Software Related Help                                          | Employee Lookup                       |                              |
| Employment-Related<br>Forms              | JUNE 12 , 2014                                                     | Enter Search Term                     |                              |
| Internal Job Postings                    | Full Story >                                                       | Location Lookup                       |                              |
| Substitute Handbook                      | Vice Principal - Waverly Park School                               | Select Category                       |                              |
| News                                     | JUNE 24 , 2014<br>Vice Principal - Waverly Park School             | Select Location                       |                              |
| 2014-2015<br>2013-2014                   | Full Story >                                                       | Quick Links                           |                              |
| 2012-2013                                |                                                                    | BSD Website                           |                              |
|                                          | View All News Stories                                              | BSD Policies     Divisional Documents |                              |

Employee Connect